# Návod k obsluze

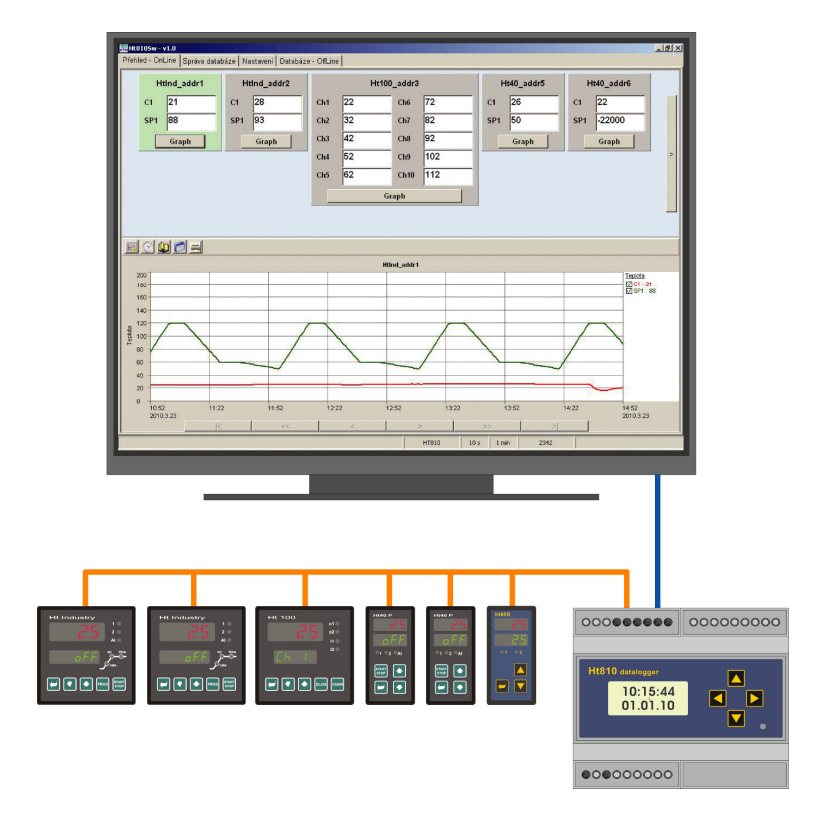

# **Ht810Sw**

## obslužný program dataloggeru

#### HTH8 s.r.o.

Eimova 880, 572 01 Polička Czech Republic tel.: +420 461 619 515 fax: +420 461 619 513

e-mail: info@hth8.cz www.hth8.cz

## 1 Důležité na úvod

**Ht810Sw** je obslužný program umožňující datovou komunikaci s přístrojem Ht810 datalogger (možnosti přístroje, viz návod přístroje). Aplikace je dostupná ve dvou verzích (Ht810Sw – light a Ht810Sw), které umožňují:

#### Ht810Sw - light:

- zobrazení aktuálně snímaných hodnot dle čtecího intervalu dataloggeru,
- export dat vnitřní pamětí dataloggeru do souboru s příponou \*.csv.

#### Ht810Sw:

- zobrazení aktuálně snímaných hodnot dle čtecího intervalu dataloggeru na obrazovce,
- zobrazení aktuálně snímaných hodnot v grafu,
- archivace aktuálně snímaných hodnot (tzv. OnLine databáze),
- zálohování, obnova a export dat pro "OnLine" databázi,
- zobrazení archivovaných hodnot z "OffLine" databází,
- načítání dat z paměti dataloggeru do "OffLine" databáze,
- importovat data ze souboru CSV do "OffLine" databáze,
- exportovat "OffLine" databázi do souboru CSV,
- tisk grafů,
- ...

#### Postup instalace

Instalace obslužného programu se skládá z:

- Zapojení přístroje Ht810 datalogger (propojení komunikační linky přístroje Ht810 s PC pomocí RS 232, nastavení komunikace na přístrojí Ht810, připojení snímaných přístrojů pomocí EIA 485). Postup najdete na straně 3.
- Instalace programu. Postup najdete na straně 5.

Popis obslužného programu verze Light začíná na straně 6.

Popis obslužného programu v plné verzi začíná na straně 8.

Popis formátu exportních a importních souborů CSV začíná na straně 15.

Popis všech souborů generovaných programem najdete na straně 18.

## 2 Zapojení přístrojů

Tato kapitola se zabývá propojením komunikačních linek a nastavením přístrojů. Postup je následující:

- připojení Ht810 datalogger k počítači pomocí RS232,
- propojení snímaných přístrojů s Ht810 datalogger linkou EIA485,
- nastavení adres na přístrojích.

#### 2.1 Připojení Ht810 datalogger k počítači pomocí RS232

Pro datovou komunikaci mezi Ht810 datalogger a počítačem je použita linka RS232 s možností nastavení přenosové rychlosti. Komunikační linku je možné použít do vzdálenosti maximálně 15m. S rostoucí délkou komunikačního vedení však může docházet k chybným datovým přenosům, proto je nutné přenosovou rychlost volit s ohledem na délku komunikačního vedení.

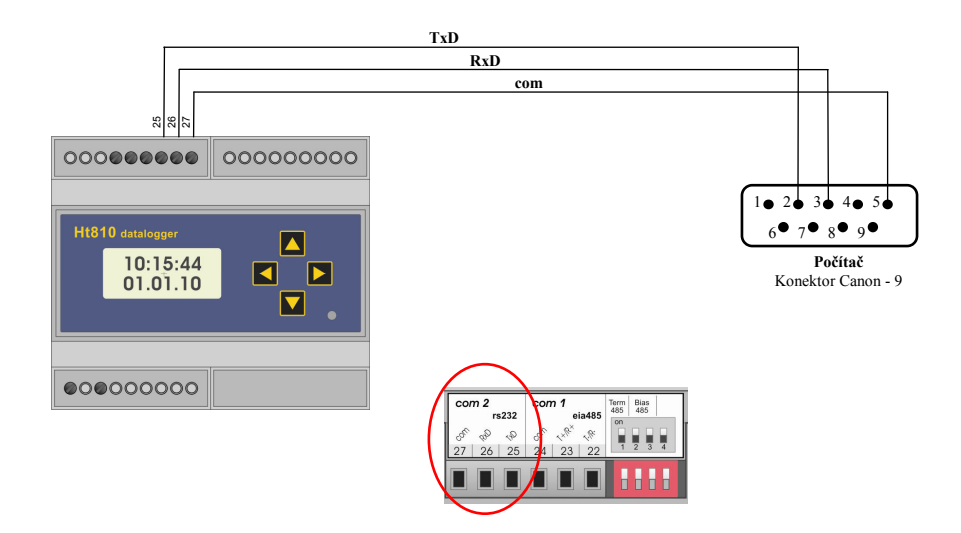

#### 2.2 Nastavení komunikace na přístroji Ht810

Adresu přístroje je možné nastavit v rozmezí 251 až 255. Přenosovou rychlost komunikačních linek je možné nastavit na 9600, 19200, 38400, 57600, 115200 baudů. Parametry komunikační linky je možné nastavit v konfigurační úrovni přístroje.

|      |                                                                                                    | Kom  | unikační rychlost linky EIA485: |
|------|----------------------------------------------------------------------------------------------------|------|---------------------------------|
| XXX  | XXX                                                                                                    | •    | <b>9600</b> 9600 Bd,            |
| Comm | Baud485                                                                                                    | •    | <b>19200</b> 19200 Bd,          |
|      | Activity of the state of the state of the st | •    | <b>38400</b> 38400 Bd,          |
|      |                                                                                                    | •    | <b>57600</b> 57600 Bd,          |
|      |                                                                                                    | •    | <b>115200</b> 115200 Bd.        |
|      |                                                                                                    | Kom  | unikační rychlost linky EIA232: |
|      | XXX                                                                                                    | •    | <b>9600</b> 9600 Bd,            |
|      | Baud232                                                                                                    | •    | <b>19200</b> 19200 Bd,          |
|      | ACTIVITION CONTRACTION CONTRACTOR                                                                                                    | •    | <b>38400</b> 38400 Bd,          |
|      |                                                                                                    | •    | <b>57600</b> 57600 Bd,          |
|      |                                                                                                    | •    | <b>115200</b> 115200 Bd.        |
|      |                                                                                                    | Adre | esa dataloggeru Ht810:          |
|      | XXX                                                                                                    | Rozs | sah: 251 až 255.                |
|      | Addr232                                                                                                    |      |                                 |
|      | Activity of the least of the least of the le |      |                                 |

#### 2.3 Připojení snímaných přístrojů pomocí EIA 485

Přístroje se připojují k lince EIA485

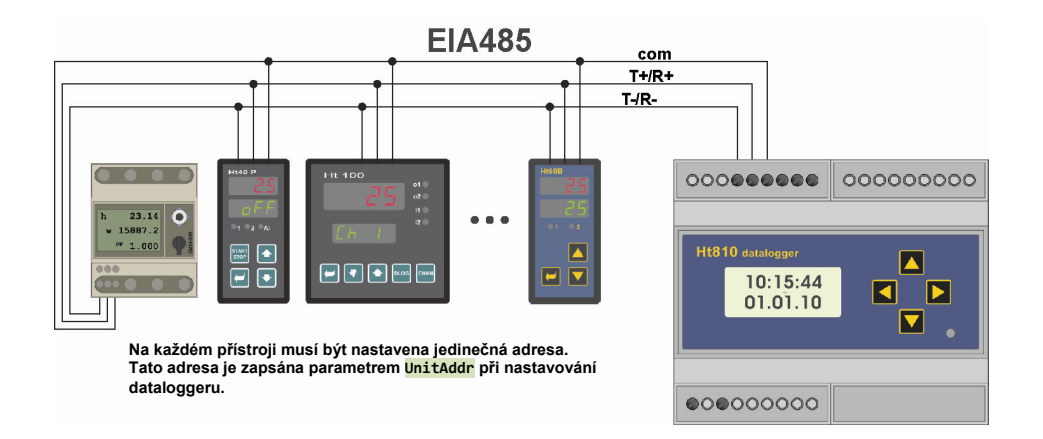

Na komunikační linku EIA485 lze připojit přístroje podle následující tabulky:

| Přístroj         | EIA485 (+)   | EIA 485 (-) | EIA 485 (stínění) |
|------------------|--------------|-------------|-------------------|
| Ht810 datalogger | T+/R+ sv. 23 | T-/R sv.22  | Com sv. 24        |
| Ht 100           | T+/R+ sv. 22 | T-/R sv.21  | Com sv. 23        |
| Ht Industry      | T+/R+ sv. 5  | T-/R sv. 4  | Com sv. 6         |
| Ht40 A           | T+/R+ sv. 5  | T-/R sv.4   | Com sv. 6         |
| Ht40 B           | T+/R+ sv. 5  | T-/R sv. 4  | Com sv.6          |
| Ht40 T           | T+/R+ sv. 5  | T-/R sv. 4  | Com sv.6          |
| Ht40 P           | T+/R+ sv. 5  | T-/R sv. 4  | Com sv. 6         |
| Ht60 B           | T+/R+ sv.5   | T-/R sv. 4  | Com sv. 6         |
| Ht60 M           | T+/R+ sv. 5  | T-/R sv. 4  | Com sv.6          |
| Ht700            | T+/R+ sv. 5  | T-/R sv. 4  | Com sv.6          |
| Ht40 AL          | T+/R+ sv. 5  | T-/R sv. 4  | Com sv. 6         |
| Ht40 Ceramic     | T+/R+ sv. 5  | T-/R sv. 4  | Com sv. 6         |
| EM24-DIN         | B+ sv. 42    | A sv. 41    | GND sv. 43        |

## 3 Instalace a spuštění programu

Program je určen pro instalaci na jednom počítači. Všechna licenční ujednání (licenční právo, omezení odpovědnosti, ukončení licence, ...) jsou prezentována při instalaci programu. Instalací obslužného programu Ht810Sw stvrzujete, že souhlasíte s těmito licenčními podmínkami.

#### Doporučená konfigurace PC

- HW počítače odpovídající nárokům systému WINDOWS XP + SP3 a vyšší.
- RAM 512MB, HDD 80GB.
- CD mechanika.
- Sériový port pro připojení přístroje Ht810.
- Klávesnice, myš.
- Monitor s min. rozlišením 1024 x 768 bodů.
- Záložní zdroj s funkcí vypínání systému při výpadku napájecího napětí.
- OS WINDOWS XP + SP3 a vyšší.
- Antivirový program.

#### Instalace programu

- Vložte disk CD s obslužným programem do mechaniky.
- Potvrď te instalaci.
- Pokud se nespustí automatická instalace, pak spusť te program setup.exe (uložený na CD).
- Po prvním spuštění monitorovacího programu je nutné provést nastavení aplikace (panel "Nastavení")

#### Spuštění programu

Program spusťte jednou z následujících možností:

- V adresáři "C:\HTH8\Ht810Sw\" je spustitelný soubor "Ht810Sw.exe". Program spusťte dvojklikem myši na tento soubor.
- Z plochy počítače "Ht810Sw".
- Z menu "Start / Programy / HTH8 software / Ht810Sw".

Neregistrovaná verze programu se bude spouště v režimu "Light". Po registraci dojde k přepnutí programu do plné verze.

## 4 Obslužný program verze LIGHT

Jedná se o verzi volně dostupnou, která umožňuje nepřetržité snímání dat z přístrojů napojených na přístroj Ht810 dle konfigurace dataloggeru. Aktuální nastavení snímaných přístrojů je automaticky načteno z Ht810. Získaná data jsou ukládána do databáze tak, aby byla dostupná v případě přepnutí programu do plné verze. Dále je možné programem exportovat paměť dataloggeru do souboru CSV, který je možné dále zpracovat v aplikacích MS Excel, OpenOffice Calc, ....

#### 4.1 Panel "Přehled-OnLine"

Po spuštění je zobrazeno základní okno "Přehled-OnLine", ve kterém jsou uvedeny hodnoty indikované na připojených přístrojích viz následující obrázek.

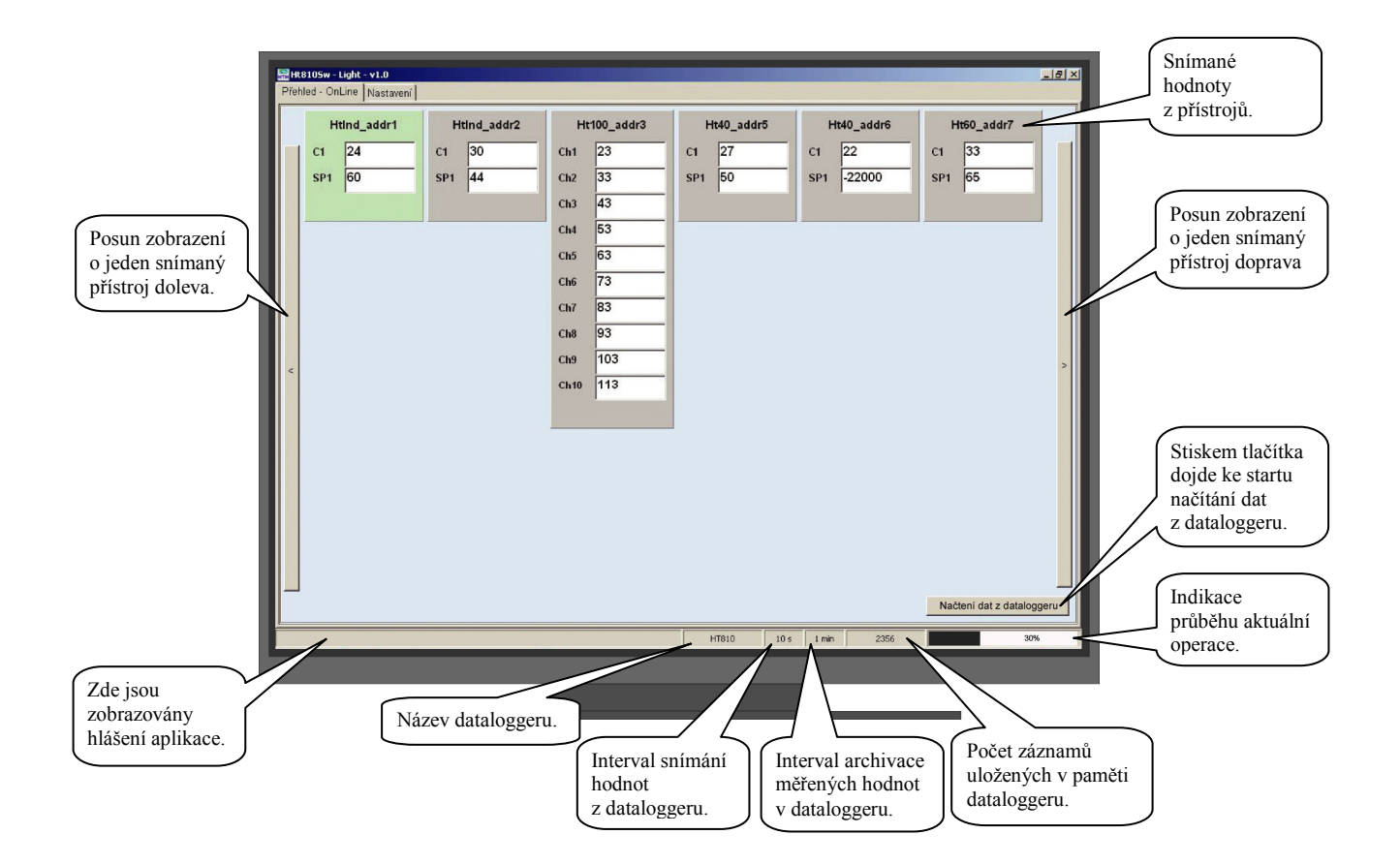

### 4.2 Panel "Nastavení"

Zde je možné nastavit:

- parametry komunikační linky RS 232 pro spojení s přístrojem Ht810,
- jazyk aplikace,
- způsob zpracování zálohovacích souboru při změně konfigurace.

Vzhled panelu je uveden níže.

|                                                | Ht810Sw - Light - v1.0                            |                                                                                                    |                 |
|------------------------------------------------|---------------------------------------------------|----------------------------------------------------------------------------------------------------|-----------------|
|                                                | Prehled - UnLine Wastaveni                        |                                                                                                    |                 |
|                                                | Comunikační linka                                 | Zálohy databáze - OnLine                                                                                                    |                 |
|                                                | Comunikační port COM1 🚽                           | 🔲 Uchovávat zálohy databáze při změně konfigurace                                                                                                    |                 |
|                                                | Přenosová rychlost (baud)                         |                                                                                                    |                 |
|                                                | Adresa dattaloggeru 252 🖨                         |                                                                                                    |                 |
|                                                | Jazyk                                             |                                                                                                    |                 |
|                                                | Czech.ing                                         |                                                                                                    |                 |
| Tlačítkem je<br>možné aplikaci<br>registrovat. | Registrovat                                       | i programu do plné verze je nutné po zadání licenčního<br>ci ukončit a znovu spustit. Ukončení proběhne<br>v.<br>Potvrdit Zavřit<br>Potvrdit nastavení Zrušit nastavení |                 |
|                                                | Deblem (1999) while the PC20 debler (s            |                                                                                                    | Všechny změny   |
|                                                | Datalogger http://hebylina.lince.RSZ32.detekovan. | HISTO TOR TWO O                                                                                                    | v nastavení je  |
|                                                |                                                   |                                                                                                    | nutné potvrdit. |
|                                                |                                                   |                                                                                                    |                 |

Po zakoupení licence je možné tlačítkem "Registrovat" zadat licenční číslo a tím přepnout aplikaci do plného módu.

## 5 Obslužný program "registrovaná" verze

Program slouží k nepřetržitému snímání dat z přístrojů napojených na Ht810 dle aktuálního nastavení v dataloggeru do tzv. "OnLine" databáze. Takto získané hodnoty jsou vykreslovány do grafu nebo zobrazovány v tabulce. "OnLine" databázi je možné zálohovat, obnovovat poškozená data a exportovat bloky dat do souboru s příponou CSV, který je možné dále zpracovat v aplikacích MS Excel, Open Office Calc, ....

V panelu "Databáze - OffLine" je možné vyčítat paměť dataloggeru přes komunikační linku RS232, importovat dat exportovaná přístrojem Ht810 přes USB Flash pomocí CSV souboru a případně exportovat data z "OffLine" databáze do CSV souboru. Zaznamenané hodnoty v "OffLine" databázi je možné zobrazit v grafu nebo tabulce.

#### 5.1 Panel "Přehled - OnLine"

Po spuštění je zobrazeno základní okno "Přehled-OnLine", ve kterém jsou v horní části uvedeny hodnoty indikované na připojených přístrojích. Pro jednotlivé přístroje je možné tlačítkem "Graph" přepnout na grafické nebo tabulkové zobrazení zaznamenaných hodnot snímaného přístroje ve spodní části viz obrázek dále.

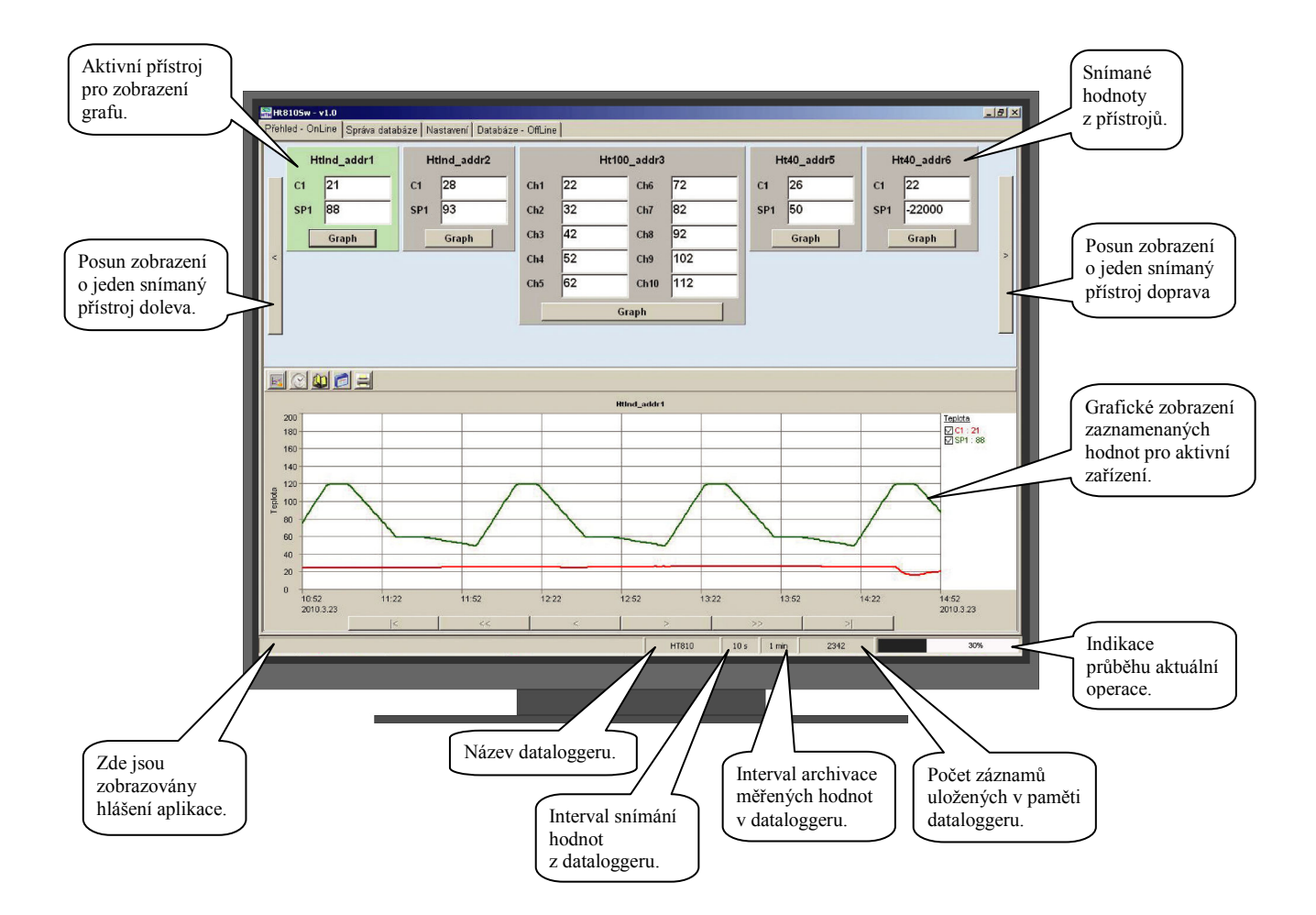

V případě změny nastavení dataloggeru se stávají aktuálně zaznamenané hodnoty neplatné a "OnLine" databáze je přesunuta do tzv. "OffLine, databáze, kde je uložena původní konfigurace přístroje, nastavení grafů a zaznamenané hodnoty. V "OnLine" módu je pak vytvořena databáze nová, odpovídající aktuální konfiguraci.

Název přístroje a název snímaných veličin je možné změnit pomocí nastavení názvu grafu a názvu skupin viz práce s grafickým zobrazením v následující kapitole.

#### Graf průběhu měřených hodnot

Pro aktivní panel je ve spodní části okna vynesen časově závislý průběh měřených hodnot viz následující obrázek. Graf je rozdělen do tří základních částí. Sekce A slouží jako nástrojová lišta, která obsahuje funkce pro nastavení a práci s grafickým průběhem aktivního panelu. Sekce B (legenda) vystihuje přiřazení grafických průběhů indikovaným veličinám aktivního přístroje. Poslední částí je sekce C (graf), která znázorňuje grafický průběh.

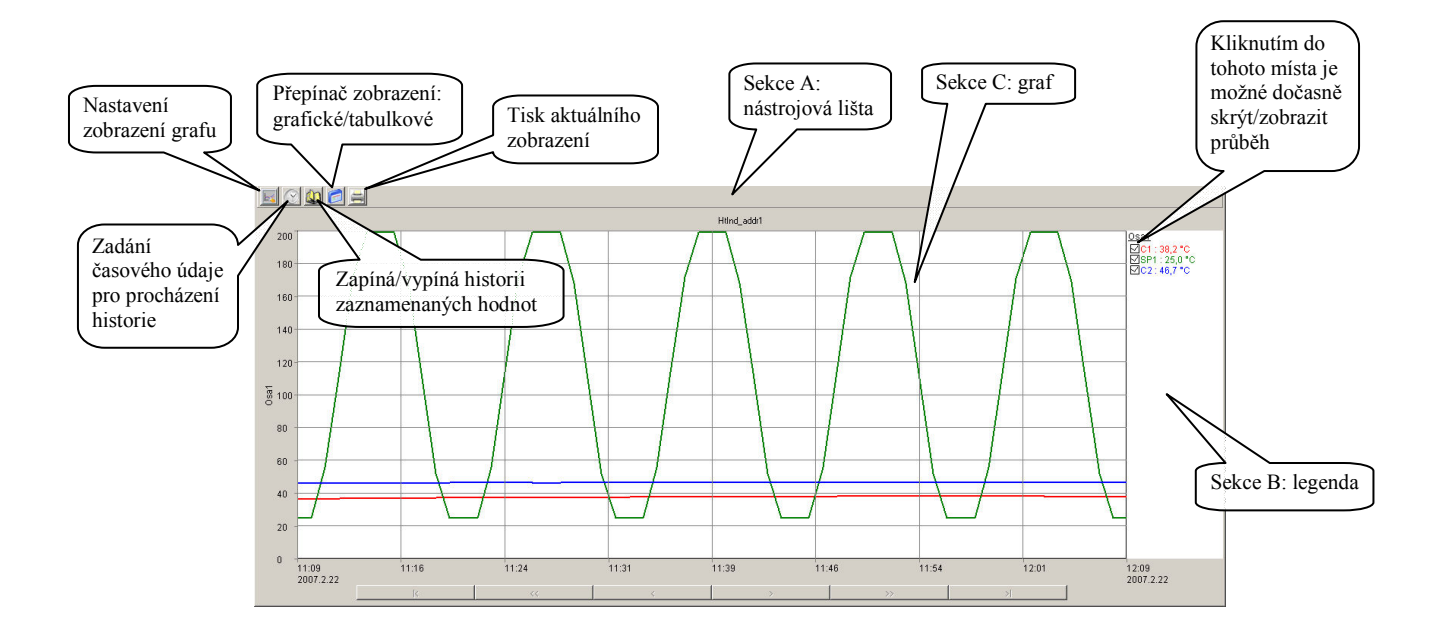

#### nastavení grafu

Po vstupu do nabídky "NASTAVENÍ GRAFU" je otevřeno okno se čtyřmi záložkami, kde je možné nastavit parametry zobrazení. První záložka "ČASOVÁ OSA" je určena pro nastavení časové osy ( údaje zobrazené u osy, rozdělení osy do stejnoměrných úseků a definování délky časové osy). Ve druhé záložce "OSA Y" je možné nastavit vlastnosti os y ( zda bude osa zobrazena, popis osy, použité jednotky, rozsah od, rozsah do, počet rovnoměrných úseků osy a nastavení primární osy) viz obrázek níže.

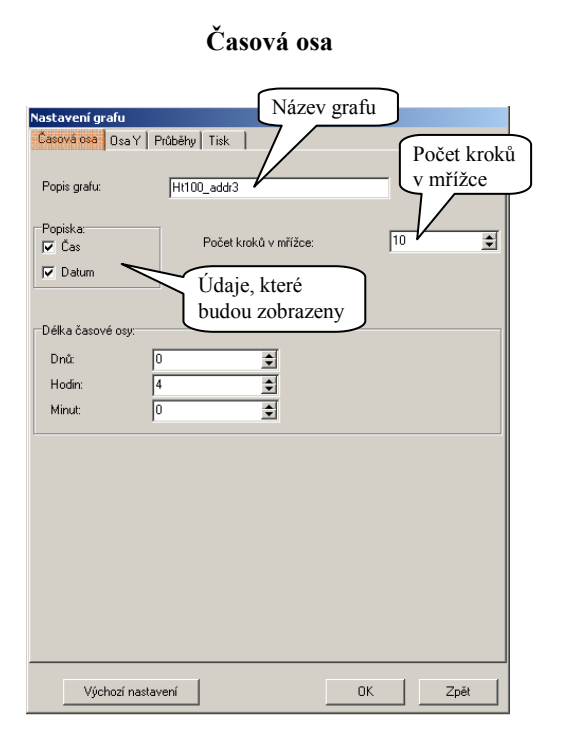

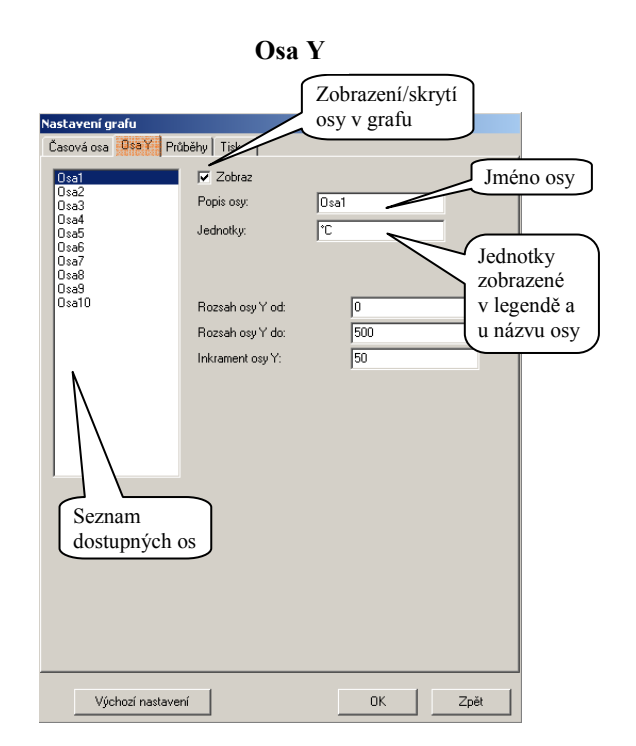

Ve třetí záložce "SKUPINY" jsou nastavovány parametry zobrazení jednotlivých průběhů (zda bude průběh zobrazen, jméno průběhu, barva a tloušťka čáry). Čtvrtá záložka "TISK" obsahuje prvky pro nastavení tisku.

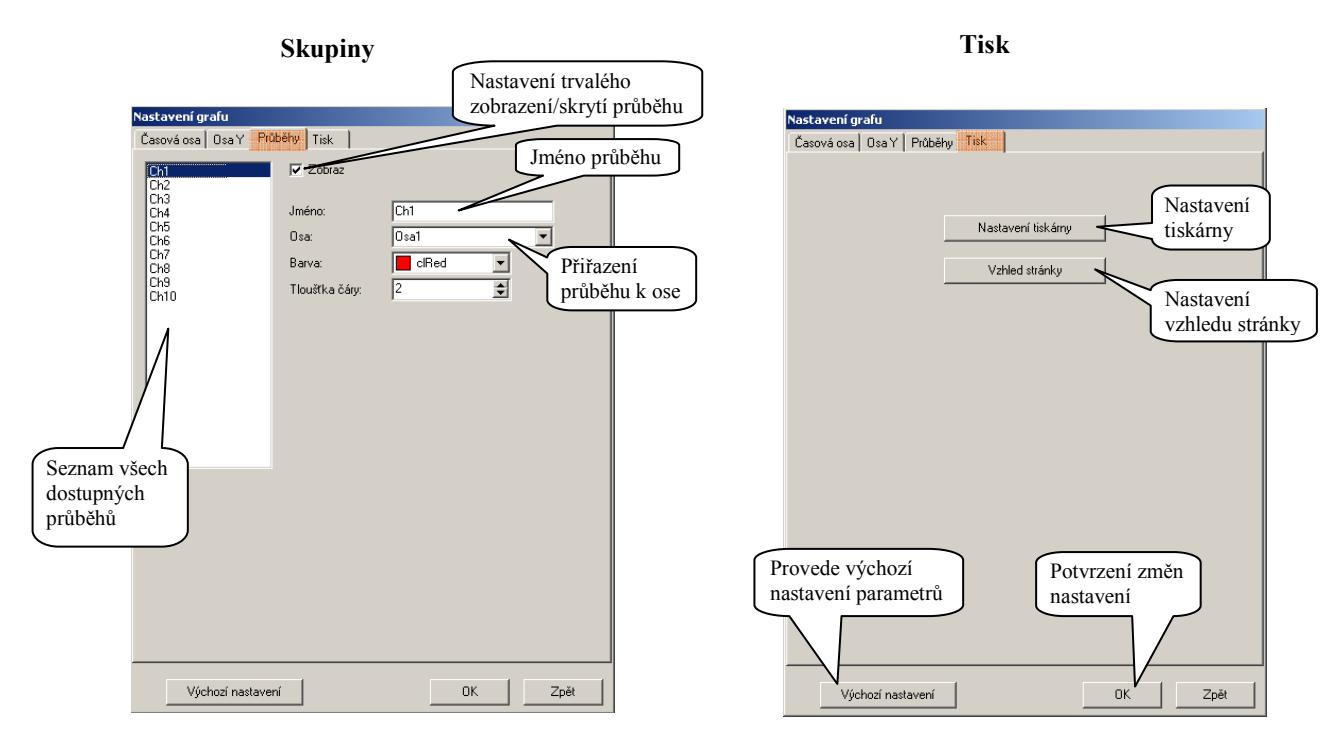

Požadované změny se projeví až po potvrzení tlačítkem "OK".

#### 🖉 zapnutí / vypnutí historie měřených hodnot

V režimu zobrazení "HISTORIE" je v grafu zobrazen kurzor, pomocí kterého je možné procházet zaznamenaný průběh naměřených hodnot. V sekci B jsou pak vypsány zaznamenané hodnoty na pozici kurzoru. Pod grafem jsou pak zaktivovány navigační tlačítka umožňující pohyb kurzoru viz obrázek níže.

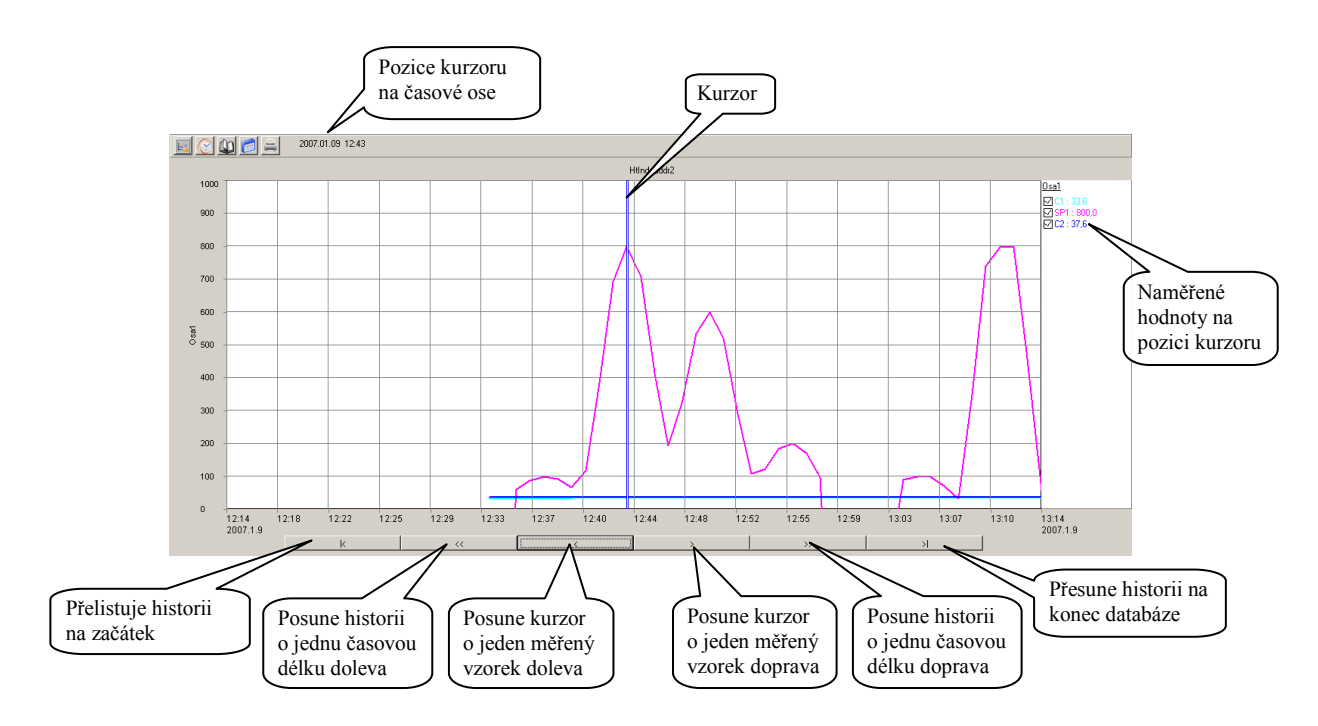

V rámci viditelné obrazovky je možné kurzor posunovat pomocí kliknutí myší počítače.

#### 🔟 zadání časového údaje pro procházení historie

Tato funkce je aktivní pouze v režimu historie měřených dat. Zadáním časového údaje je dosaženo vykreslení průběhu hodnot od definovaného časového údaje.

| Čas hist | orie od: | ×  |
|----------|----------|----|
| Rok      | 2007     | \$ |
| Měsíc    | 1        | \$ |
| Den      | 10       | \$ |
| Hodina   | 8        | \$ |
|          |          |    |
|          |          |    |
| 0        | Zp       | ět |

#### přepnutí grafického zobrazení

Pomocí této funkce je možné přepínat zobrazení "graf / tabulka měřených hodnot". Hodnoty jsou do tabulky vypsány podle aktuálního zobrazení grafu (od nejstaršího časového vzorku). Pro usnadnění procházení tabulky jsou v pravé části zobrazeny tlačítka. Je-li tabulka zobrazena v historii měřených dat, je možné použít funkce "definování času pro procházení historie" pro nastavení počáteční hodnoty tabulky.

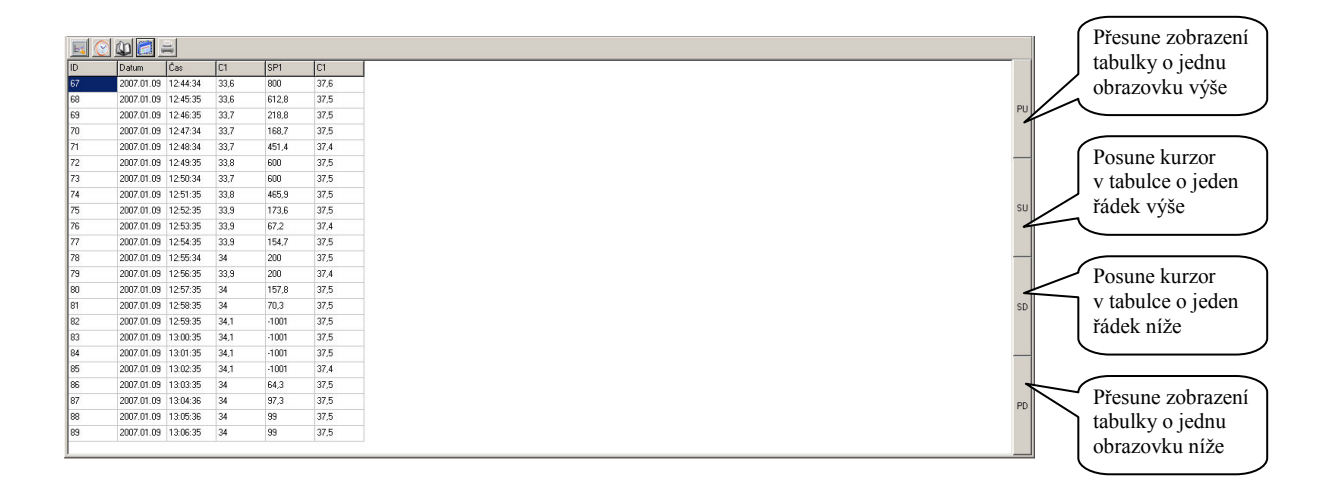

## 📃 tisk

V případě použití této funkce bude aktuální zobrazení (graf nebo tabulka) odeslána na tiskárnu. Pro tisk bude použito aktuální nastavení vzhledu stránky, které bylo definováno v "NASTAVENÍ GRAFU".

#### 5.2 Panel "Správa databáze"

Program má integrované nástroje pro práci s vnitřní "OnLine" databází.

- Hlavními funkcemi je:zálohování databáze,
- obnova databáze ze záložních souboru,
- export bloku dat do externího souboru, se kterým je dále možné pracovat v jiných aplikacích ( např. MS Excel).

Vzhled okna pro práci s "OnLine" databází je uveden na následujícím obrázku.

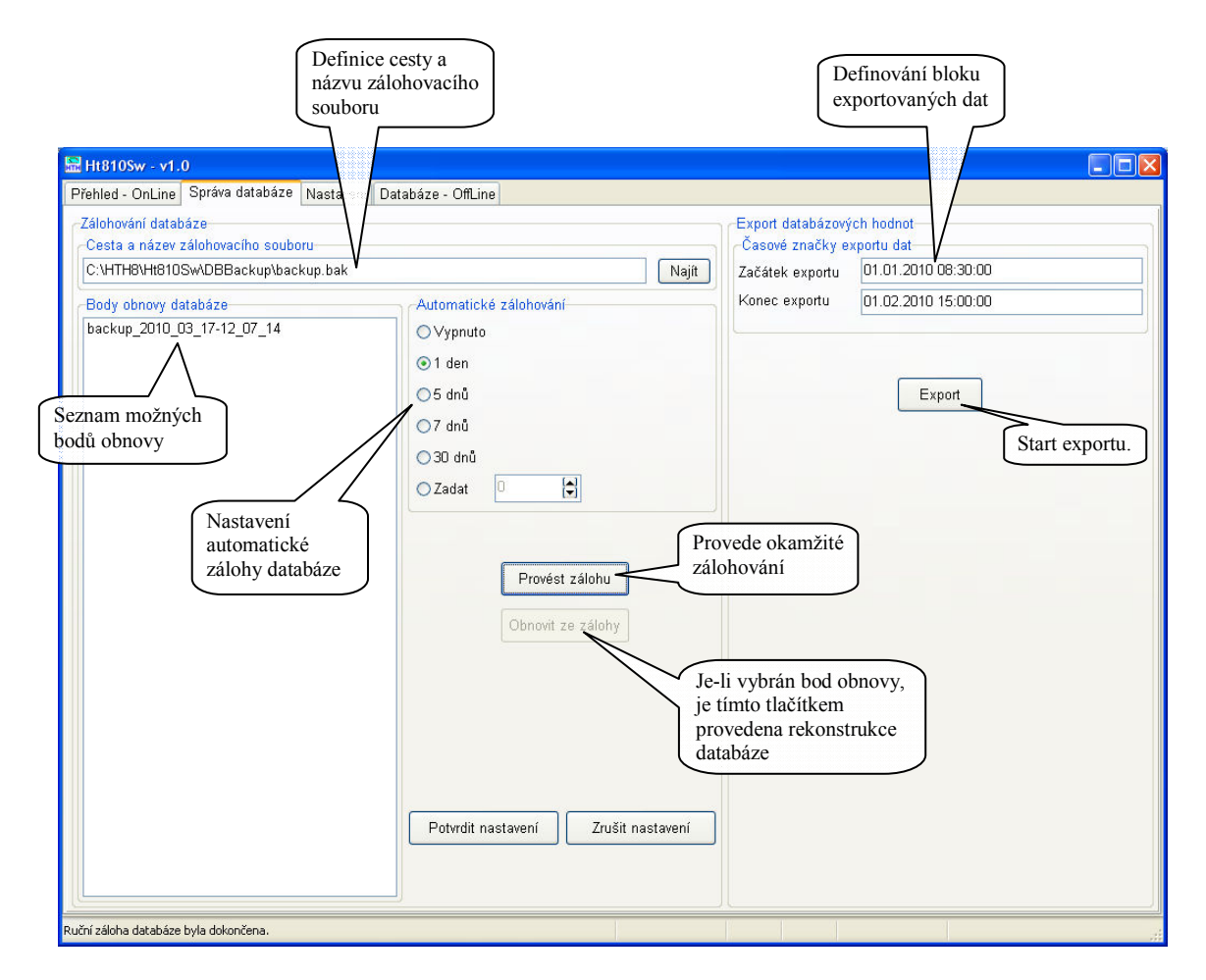

#### Zálohování databáze

Program umožňuje automatické zálohování interní databáze. Nastavení je možné provést v sekci "Zálohování databáze". Hlavním parametrem je definice cesty a názvu záložního souboru (po instalaci je přednastaveno

"..\Ht81Sw\DBBackup\backup.bak"). Během zálohy je k názvu souboru přidán datum a čas zálohy. V sekci "Automatické zálohování" je možné nastavit časový interval jednotlivých záloh.

S každou zálohou je vždy vytvořen nový soubor, který obsahuje kopii úplné vnitřní databáze.

#### Obnova databáze

Tlačítkem "Obnovit ze zálohy" je možné provést obnovu poškozené databáze ze seznamů bodů obnovy. **Operací je přepsána hlavní databáze programu.** 

#### Export databázových hodnot

Z "OnLine" databáze je možné exportovat blok definovaný v sekci "Export databázových hodnot". Po definování začátku a konce exportu je možné zahájit export. Po stisku tlačítka "Export" je zobrazen dialog pro definování cesty a názvu exportního souboru.

### 5.3 Panel "Nastavení"

Zde je možné nastavit:

- parametry komunikační linky RS 232 pro spojení s přístrojem Ht810,
- jazyk aplikace,
- způsob zpracování zálohovacích souboru při změně konfigurace.

Vzhled panelu je uveden níže.

| 😫 Ht810Sw - Light - v1.0                         |                                                 |                 |
|--------------------------------------------------|-------------------------------------------------|-----------------|
| Přehled - OnLine Nastavení                       |                                                 |                 |
| Comunikační linka                                | Zálohy databáze - OnLine                        |                 |
| Comunikační port COM1                            | Uchovávat zálohy databáze při změně konfigurace |                 |
| Přenosová rychlost [baud] 115200                 |                                                 |                 |
| Adresa dattaloggeru 252                          |                                                 |                 |
| Jazyk                                            |                                                 |                 |
| Czech.ing 👻                                      |                                                 |                 |
|                                                  |                                                 |                 |
|                                                  |                                                 |                 |
|                                                  |                                                 |                 |
|                                                  |                                                 |                 |
|                                                  |                                                 |                 |
|                                                  |                                                 |                 |
|                                                  |                                                 |                 |
|                                                  |                                                 | Všechny změny   |
|                                                  |                                                 | v nastavení je  |
|                                                  |                                                 | nutné potvrdit. |
|                                                  |                                                 |                 |
| Registrovat                                      | Potvrdit nastavení Zrušit nastavení             |                 |
|                                                  |                                                 |                 |
| Datalogger Ht810 nebyl na lince R5232 detekován. | HT810 10s 1 min 0                               |                 |

#### 5.4 Panel "Databáze - OffLine"

Modul slouží k prohlížení "OffLine" záznamů, které byly získány:

- přesunem z "Přehledu OnLine",
- načtením paměti dataloggeru,
- importem dat z CSV souboru.

Vzhled modulu je uveden na obrázku níže.

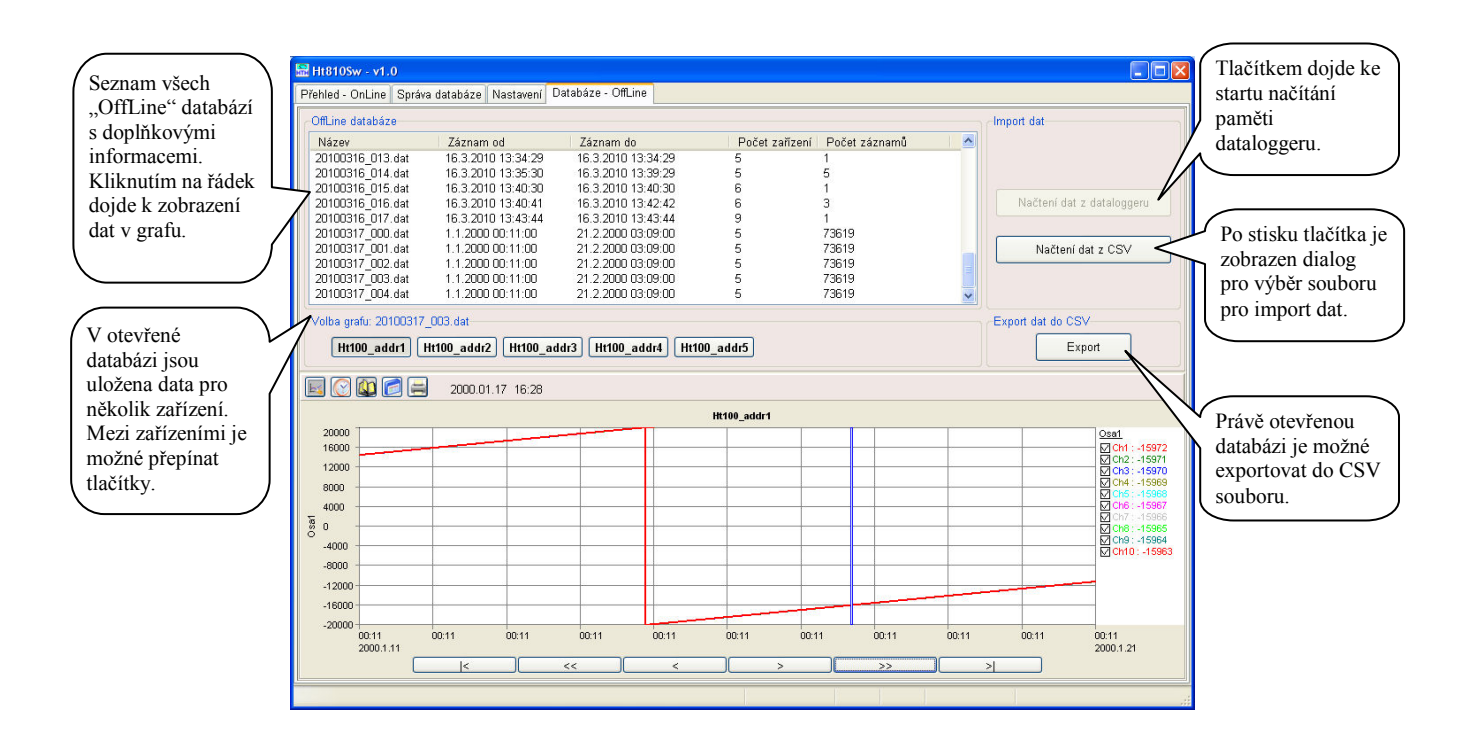

S grafem je možné pracovat dle kapitoly "Graf průběhu měřených hodnot". Všechny změny v nastavení jsou ukládány společně s databází, takže je možné provést dodatečně úpravy.

#### Načítání dat z dataloggeru

Proces načítání dat z dataloggeru je poměrně časově náročný. Délka procesu závisí na aktuální přenosové rychlosti komunikace mezi PC a dataloggerem a množstvím přenášených dat. Proces se skládá ze tří fází:

- načítání pamětí dataloggeru do PC,
- převod dat v PC na databázové záznamy,
- import záznamů do "OffLine" databáze.

Jednotlivé fáze procesu jsou indikovány ve stavovém řádku hlášením a ukazatelem průběhu.

#### <u>Načítání dat z CSV</u>

Proces slouží k importu dat např. z USB Flash paměti, na kterou byly data uloženy pomocí přístroje Ht810. Vlastní proces se skládá ze dvou fází:

- načtení počtu dat uložených v souboru,
- import dat ze souboru do "OffLine" databáze.

#### <u>Export</u>

Právě otevřenou databázi je možné exportovat do CSV souboru. Proces se skládá z jedné fáze:

• export dat do definovaného souboru.

## 6 Formát importního a exportního CSV souboru

Tyto soubory je možné přečíst např. v programech:

- MS Excel (omezení verze 2003 ... max 65536 řádků, verze 2007 ... max. 1 048 576 řádků)
- OpenOffice Calc (zobrazení max. 65536 řádků)
- ...

#### Popis formátu tabulky

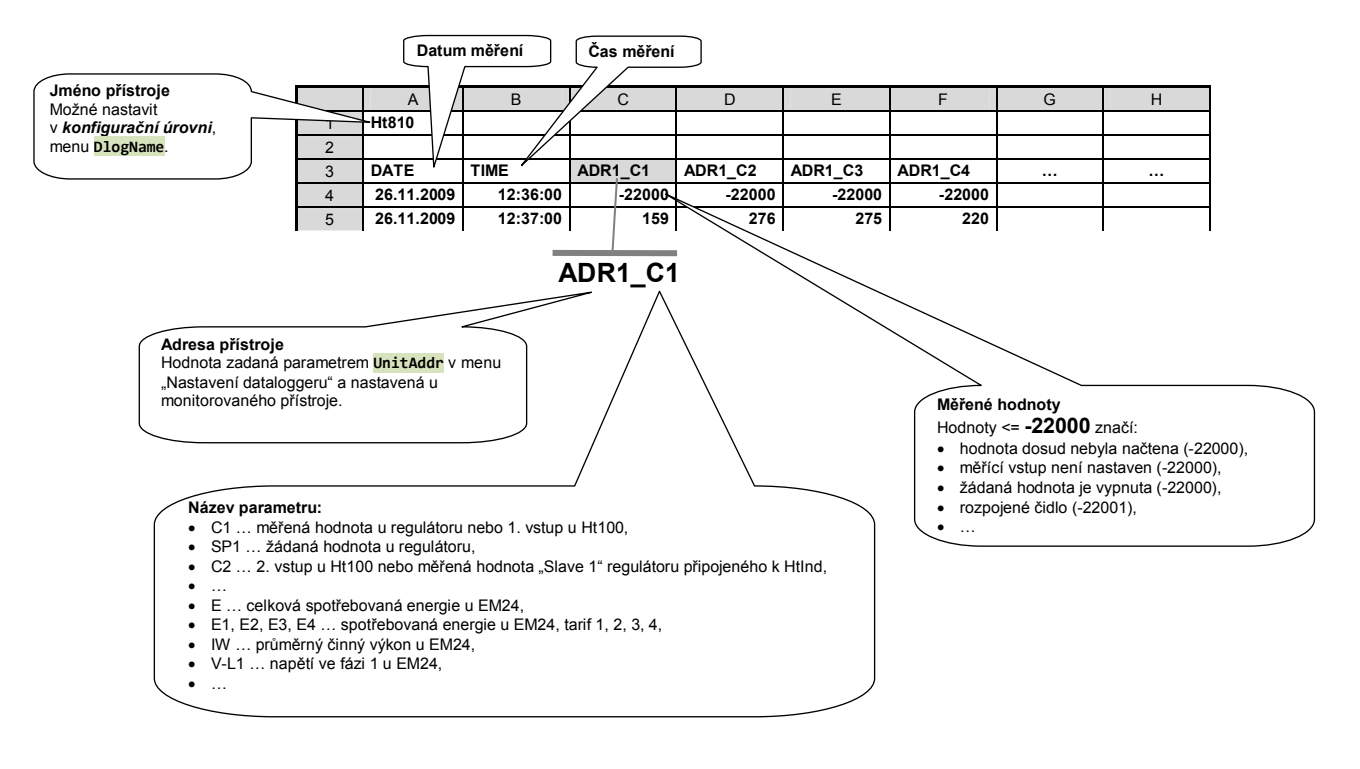

#### Počet údajů na 1 záznam

Každý záznam v databázi obsahuje údaj o datumu měření, čase měření a max. 50 měřených registrů.

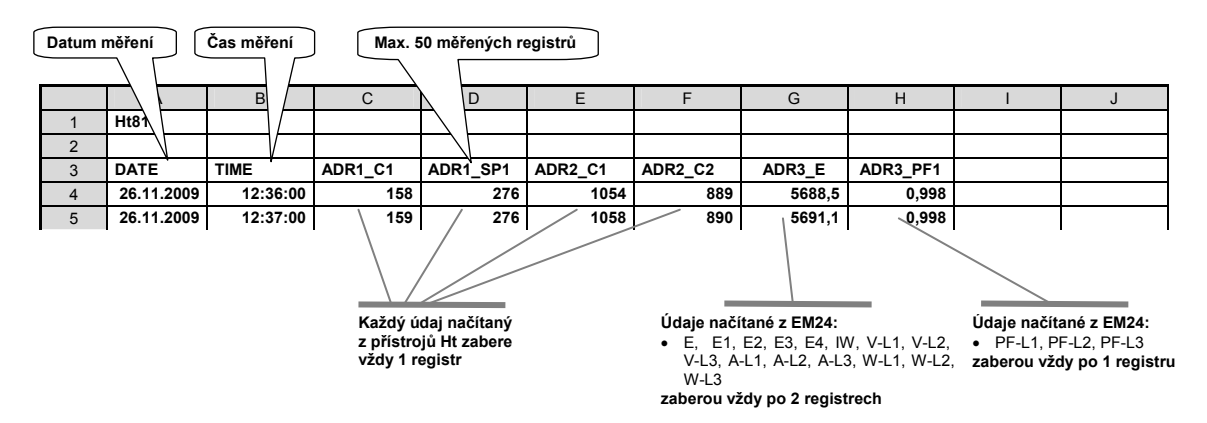

#### Formát dat Ht100 ... multikanálový měřič

U měřiče Ht100 jsou archivovány měřené hodnoty vstupu 1 až 10 (dle nastavení). Čteny jsou registry od adresy 20, hodnoty registrů jsou děleny 10)

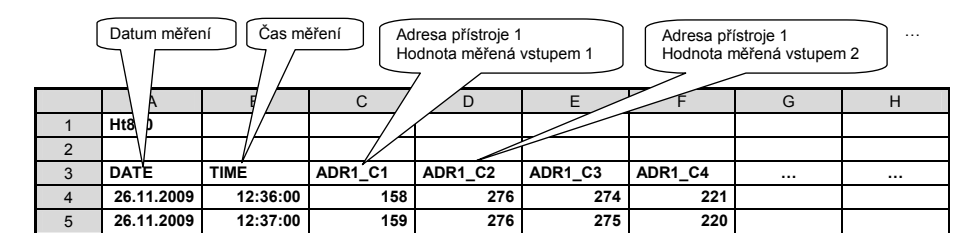

#### Formát měřených hodnot – teplotní vstup:

| odaj na displeji | Odaj v labuice |                                    |
|------------------|----------------|------------------------------------|
| 158              | 158            | Údaj v tabulce je zobrazován ve °C |
| 270,4            | 270            |                                    |

#### Formát měřených hodnot – procesový vstup:

| Udaj na displeji | Udaj v tabulce |                                            |
|------------------|----------------|--------------------------------------------|
| 158              | 158            | Údaj v tabulce je zobrazován bez desetinné |
| 12,5             | 125            | tečky                                      |
| 34,56            | 3556           |                                            |
| 1,887            | 1887           |                                            |

#### Formát dat HtInd ... programový regulátor

U regulátoru HtIndustry je archivována měřená a žádaná hodnota regulátoru HtIndustry + měřené hodnoty "Slave" regulátorů. Čteny jsou registry od adresy 1200 výše, hodnoty registrů jsou děleny 10.

|   | Adresa p<br>Měřená h | řístroje 1<br>nodnota reg. Ht | Ind Ad<br>Žá  | resa přístro<br>daná hodn<br>╲ | oje 1<br>nota reg. HtInd | Adresa přís<br>Měřená ho | stroje 1<br>dnota 1. "Slave" | " regulátoru |
|---|----------------------|-------------------------------|---------------|--------------------------------|--------------------------|--------------------------|------------------------------|--------------|
|   | A                    | В                             | С             | $\frown$                       | E                        | $\nabla$                 | G                            | Н            |
| 1 | Ht810                |                               |               |                                |                          | V                        |                              |              |
| 2 |                      |                               | $\mathcal{A}$ |                                |                          | 1                        |                              |              |
| 3 | DATE                 | TIME                          | ADR1_C1       | ADR1_SF                        | P1 ADR1_C2               | ADR1_C3                  |                              |              |
| 4 | 26.11.2009           | 12:36:00                      | 158           | 2                              | 276 274                  | 221                      |                              |              |
| 5 | 26.11.2009           | 12:37:00                      | 159           | 2                              | 276 275                  | 220                      |                              |              |

Formátování hodnot je stejné, jako u Ht100

#### Formát dat Ht40, Ht60, Ht700 ... regulátor, měřič, ...

U přístrojů Ht40, Ht60 a Ht700 je archivována měřená a žádaná hodnota. Čteny jsou registry 20 a 21, hodnoty jsou děleny 10.

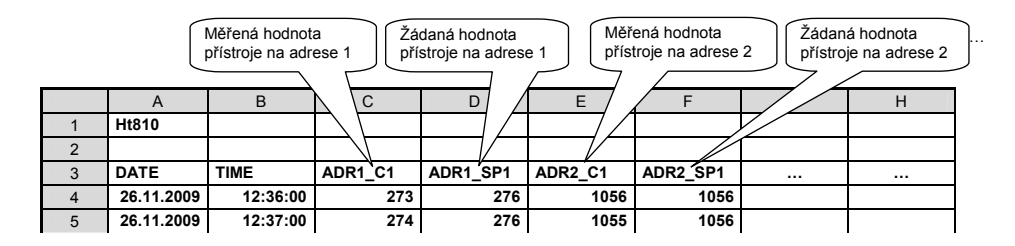

Formátování hodnot je stejné, jako u Ht100

#### Formát dat Manual ... ruční nastavení čteného registru

U přístrojů řady Ht můžete nastavit čtení kteréhokoliv registru. Do tabulky je ukládána neupravená hodnota čteného registru. Tímto způsobem je možné např. číst měřené hodnoty s desetinným místem.

|   | Přístroj na adrese 1, registr č. 22. Přístroj na adrese 1, registr č. 280. Přístroj na adrese 1, registr č. 280. Přístroj na adrese 2, registr č. 40. |          |          |           |          |          |          |   |
|---|----------------------------------------------------------------------------------------------------|----------|----------|-----------|----------|----------|----------|---|
|   | A                                                                                                    | В        |          | D /       | E        | F        |          | Н |
| 1 | Ht810                                                                                                    |          |          |           |          |          | $\nabla$ |   |
| 2 |                                                                                                    |          |          |           |          |          | [        |   |
| 3 | DATE                                                                                                    | TIME     | ADR1_R22 | ADR1_R100 | ADR1_280 | ADR2_R40 |          |   |
| 4 | 26.11.2009                                                                                                    | 12:36:00 | 273      | 250       | 1        | 0        |          |   |
| 5 | 26.11.2009                                                                                                    | 12:37:00 | 274      | 250       | 1        | 0        |          |   |

#### Formát dat přístroje EM24 ... měřič spotřebované energie, analyzátor sítě

U přístroje EM24 jsou data ukládána ve formátu uvedeném v tabulce (viz. níže).

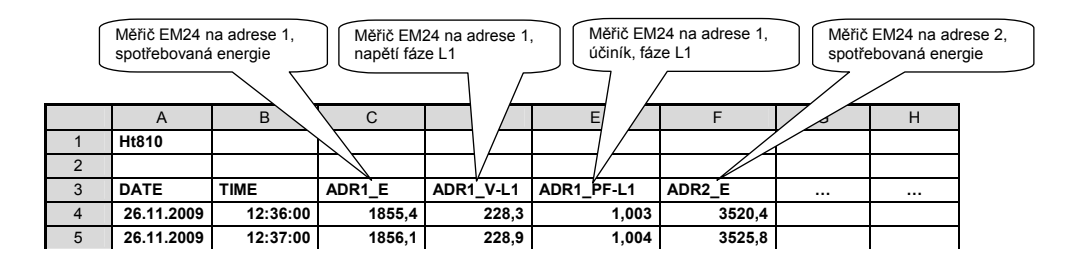

#### Formátování dat měřiče EM24:

| veličina | popis                         | formát dat [jednotka] |
|----------|-------------------------------|-----------------------|
| E        | celková spotřebovaná energie  | xxxxxx,x [kWh]        |
| E1       | spotřebovaná energie, tarif 1 | xxxxxx,x [kWh]        |
| E2       | spotřebovaná energie, tarif 2 | xxxxxx,x [kWh]        |
| E3       | spotřebovaná energie, tarif 3 | xxxxxx,x [kWh]        |
| E4       | spotřebovaná energie, tarif 4 | xxxxxx,x [kWh]        |
| IW       | Průměrný činný výkon          | xxxxxx,x [W]          |
| V-L1     | napětí ve fázi L1             | xxxxxx,x [V]          |
| V-L2     | napětí ve fázi L2             | xxxxxx,x [V]          |
| V-L3     | napětí ve fázi L3             | xxxxxx,x [V]          |
| A-L1     | proud ve fázi L1              | xxxx,xxx [A]          |
| A-L2     | proud ve fázi L2              | xxxx,xxx [A]          |
| A-L3     | proud ve fázi L3              | xxxx,xxx [A]          |
| W-L1     | činný výkon, fáze L1          | xxxxxx,x [W]          |
| W-L2     | činný výkon, fáze L2          | xxxxxx,x [W]          |
| W-L3     | činný výkon, fáze L3          | xxxxxx,x [W]          |
| PF-L1    | účiník, fáze L1               | x,xxx                 |
| PF-L2    | účiník, fáze L2               | x,xxx                 |
| PF-L3    | účiník, fáze L3               | X.XXX                 |

## Soubory generované programem

Programem jsou generovány některé soubory příslušející k funkčním částem programu.

#### "OnLine" databáze programu

Cesta k souborům ... "C:\HTH8\Ht810Sw\Data\"

Soubory a jejich význam:

- "**Data.dat**" databázový soubor,
- "Data.sch" indexový soubor databáze,
- "Data.rdc" soubor s aktuální konfigurací dataloggeru.

#### "OffLine" databáze

Cesta k souborům ... "C:\HTH8\Ht810Sw\Data\xxxx\"

Soubory jsou ukládány do adresárů "**xxxxx**", které vyjadřují datum vložení (načtení z pamětí dataloggeru, import dat z CSV nebo přenos z "OnLine" databáze) ve tvaru **RokMěsícDen**. Vlastní databáze se pak skládá ze tří souboru stejného jména, ale odlišné přípony viz "OnLine" databáze.

#### Exportní soubory CSV

Program ukládá exportní soubory dle volby cesty a názvu souboru při exportu.

#### Soubory s nastavením parametrů pro "OnLine" graf

Cesta k souborům ... "C:\HTH8\Ht810Sw\Settings\"

V uvedeném adresáři jsou obsaženy soubory definující uživatelské parametry grafu. Soubory mají název:

"Dev\_1.set" až "Dev\_16.set" - soubor uchovává nastavení pro přístroje daného pořadí.

#### Soubory s nastavením parametrů pro "OffLine" graf

Cesta k souborům ... "C:\HTH8\Ht810Sw\Settings\"

V uvedeném adresáři jsou obsaženy soubory definující uživatelské parametry grafu. Soubory jsou dynamicky vytvářeny dle aktuálně otevřené "OffLine" databáze a mají název:

"OffLineDev\_1.set" až "OffLineDev\_16.set" - soubor uchovává nastavení pro přístroje daného pořadí.

## 8 Obsah

| 1   | Důležité na úvod                                   | 2  |
|-----|----------------------------------------------------|----|
| 2   | Zapojení přístrojů                                 |    |
| 2.1 | Připojení Ht810 datalogger k počítači pomocí RS232 |    |
| 2.2 | Nastavení komunikace na přístroji Ht810            |    |
| 2.3 | Připojení snímaných přístrojů pomocí EIA 485       | 4  |
| 3   | Instalace a spuštění programu                      | 5  |
| 4   | Obslužný program verze LIGHT                       | 6  |
| 4.1 | Panel "Přehled-OnLine"                             |    |
| 4.2 | Panel "Nastavení"                                  | 7  |
| 5   | Obslužný program "registrovaná" verze              | 8  |
| 5.1 | Panel "Přehled - OnLine"                           |    |
| 5.2 | Panel "Správa databáze"                            |    |
| 5.3 | Panel "Nastavení"                                  |    |
| 5.4 | Panel "Databáze - OffLine"                         | 14 |
| 6   | Formát importního a exportního CSV souboru         |    |
| 7   | Soubory generované programem                       |    |
| 8   | Obsah                                              | 19 |